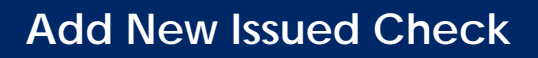

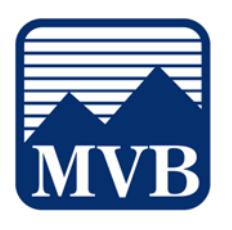

Use the Submit Issued Check File page to upload issued check files to MVB Bank.

1. Select the 'Business Banking' menu and then 'Positive Pay'.

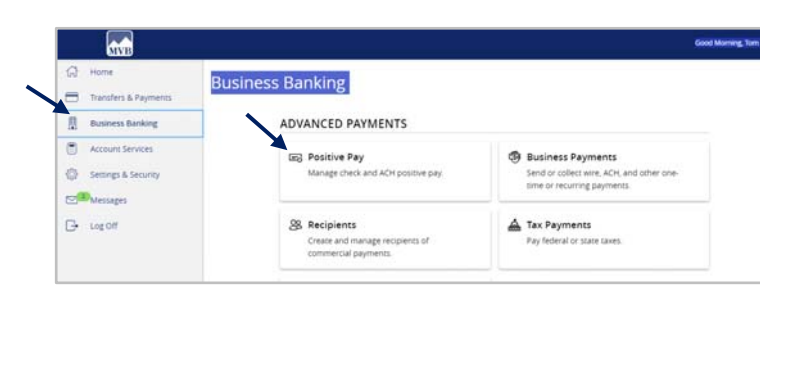

2. Click 'Launch Advanced Options' button to visit the full Positive Pay site.

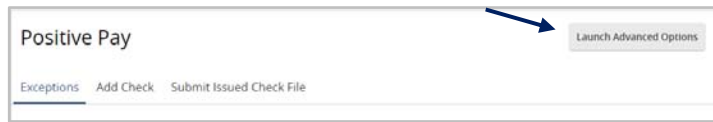

3. Select the 'Transaction Processing' menu then 'Add New Issued Check'.

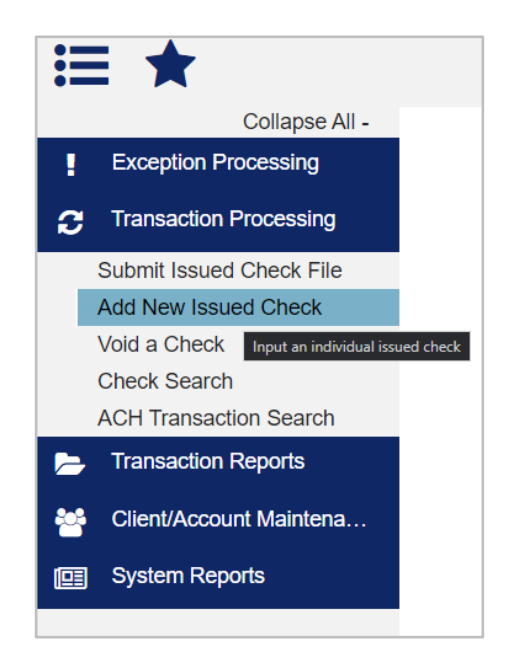

Questions? Please contact Client Support at 1-844-682-2265 or ClientSupport@MVBBanking.com.

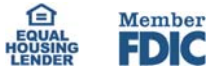

## Add New Issued Check

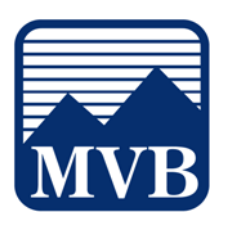

- 4. Select the corresponding Account ID from the drop-down menu.
  - a. Enter the check number.
  - b. Enter the dollar amount.
  - c. Enter the Issued Date of the check.
  - d. Enter the Issued Payee.
- 5. Check the box next to Auto Increment Check Number option to increment the check number by one after each check submission.
- 6. Click Add Check.

**NOTE:** Submission of an issued check is a real time process. The checks are considered current outstanding issued items as of this point.

| Add New Issued Check          |                      |               |            |   |
|-------------------------------|----------------------|---------------|------------|---|
| Account Nickname:             | BOGUS BANK           | Check Number: | 1234       | ] |
| Amount:                       | 1.00                 | Issued Date:  | 10/30/2023 | J |
| Issued Payee:                 | SamplePayee          |               |            | J |
| Notes:                        |                      |               |            |   |
|                               |                      |               |            |   |
|                               | 512 characters left. |               |            |   |
| Z Auto-Increment Check Number |                      |               |            |   |
|                               | Add                  | d Check       |            |   |

Add New Issued Check

Auto-Increment Check Number

Check Number: 1234

Issued Date: 10/30/2023

~

Account Nickname: BOGUS BANK

Amount: 1.00

Issued Payee: SamplePaye

512 characters left.

Questions? Please contact Client Support at 1-844-682-2265 or ClientSupport@MVBBanking.com.

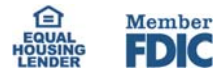